# Recommended Odyssey Case Management Processes for *St. v. Blake* Order And Resulting Displays in JABS and JIS

NOTE: The Administrative Office of the Courts (AOC) does not provide legal advice and the information provided is not intended to be legal advice. These processes were developed and tested in response to requests for case management processing assistance to effect the decisions of signed orders related to the <u>State v. Blake</u> decision. The AOC does not have information about specific order provisions and offers these recommendations for processing alternatives that may be included in <u>Blake</u> orders.

> Washington Administrative Office of the Courts Court Business Office SC-CMS Program

> > Updated: 6/08/2021

# Table of Contents (TOC)

| 1. <u>All convictions in the Judgment and Sentence were affected by <i>Blake</i></u>       |
|--------------------------------------------------------------------------------------------|
| Recommended Process for 1.1 above. 2                                                       |
| <u>Legacy/SCOMIS Charge Screen before <i>Blake</i> Order</u> 2                             |
| Odyssey Disposition and Charges tabs prior to <i>Blake</i> order                           |
| "Set aside" or "vacate" the judgment and sentence per the Blake Order when all charges are |
| affected 4                                                                                 |
| Dismissing charge(s) per the Blake order                                                   |
| <u>Result</u>                                                                              |
| 2. Some, but not all convictions in the Judgment and Sentence were affected by Blake       |
| Recommended Process for 2.1 above. 7                                                       |
| Legacy case display prior to Blake Order 7                                                 |
| Odyssey Charge and Disposition tabs prior to Blake Order                                   |
| Blake Order that dismisses charge(s) that are currently included in a sentence with a      |
| non-dismissed charge(s)                                                                    |
| <u>Result</u>                                                                              |
| Recommended Processes in Odyssey for                                                       |
| Pre-Adjudicated Charge Dismissal for Cases that include only possession-related charges    |
| (If there is no filing of a new Amended Information)16                                     |
| Pre-Adjudication with additional non-PCS charges                                           |
| (If a Blake decision is made prior to adjudication, and an Order dismissing charge(s)      |
| is received and no Amended Information is filed)16                                         |
| Other: Resolution and Statistical Completion                                               |
| WSP's Processing of State v. Blake Orders                                                  |

## Recommended Odyssey Case Management Processes for *St. v. Blake* Order And Resulting Displays in JABS and JIS

# 1. All convictions in the Judgment and Sentence were affected by *Blake*.

1.1. Vacation and Dismissal. [check one]

□ 1.1(a).The defendant pleaded as charged or was convicted at trial as charged; there were no charges pleaded down or left uncharged in exchange for the plea. (Or alternatively, the State declines to refile any charges.) The judgment and sentence is hereby set aside, vacated in full, and all charges therein dismissed with prejudice.

□ 1.1(b).The defendant pleaded guilty, and charges were amended down or left uncharged in exchange for the defendant's plea. On the defendant's motion or with the defendant's express consent, the judgment and sentence is hereby set aside, vacated in full, and all charges therein dismissed. This dismissal is with prejudice as to the refiling of simple possession charges, but without prejudice to the refiling of other charges amended down or left uncharged as a result of the plea.

□ 1.1(c). The defendant was convicted at trial of only some charges or of lesser included offense(s). On the defendant's motion or with the defendant's express consent, the judgment and sentence is hereby set aside, vacated in full, and all charges therein dismissed. This dismissal is with prejudice as to the refiling of simple possession charges and any other charges of which the defendant was impliedly acquitted, but without prejudice to the refiling of charges on which the jury hung.

TOC

Recommended Process for 1.1 above.

| JSN | 4055 DISPLAY CHARG  | E SUPERIOR                    | 06-04-21 10:01 | 1 OF 1   |
|-----|---------------------|-------------------------------|----------------|----------|
| CA  | ASE#: 21-1-00310-0  | DEF01 DEFENDANT, TEST         |                |          |
| N   | DTE1:               |                               |                |          |
| N   | DTE2:               |                               |                |          |
| DI  | EF.RESOLUTION CODE: | DATE:                         |                |          |
|     | JUDGE:              |                               |                |          |
| RS  | CNT RCW/CODE        | CHARGE DESCRIPTION            | DV INFO/VIOL   | RESULT   |
|     |                     |                               | DATE           | DATE     |
|     |                     | ORIGINAL INFORMATION          | 01 04 2021     |          |
| G   | 1 69.50.4013        | CONT SUB-POSSESS NO PRESCRIPT | N 12 28 2020   | 01 18 21 |
| G   | 2 69.50.4013        | CONT SUB-POSSESS NO PRESCRIPT | N 12 28 2020   | 01 18 21 |
|     |                     |                               |                |          |

## Legacy/SCOMIS Charge Screen before *Blake* Order

# Odyssey Disposition and Charges tabs prior to *Blake* order.

# Charges Tab:

|                                                                                                    |                                                                                                    |                                                                                                    |                                                                                                    |                                                                          |              | LIFADIMICS                          | CONDITIONS | NOTES       |                       |                       |                         |             |
|----------------------------------------------------------------------------------------------------|----------------------------------------------------------------------------------------------------|----------------------------------------------------------------------------------------------------|----------------------------------------------------------------------------------------------------|--------------------------------------------------------------------------|--------------|-------------------------------------|------------|-------------|-----------------------|-----------------------|-------------------------|-------------|
| SUMMAR                                                                                             | RY DETAIL                                                                                                    | PARTIES                                                                                                    | CHARGES                                                                                                    | EVENTS                                                                   | SERVICE      | HEAKINGS                            |            |             | DISPOSITIO            |                       | STDS                    | Þ           |
| 21-1-0031(                                                                                         | 0-21                                                                                                    |                                                                                                    |                                                                                                    |                                                                          |              |                                     |            |             |                       |                       |                         |             |
| STATE OF                                                                                           | WASHINGTON vs T<br>Criminal Adult                                                                                                    | EST DEFEND                                                                                                    | ANT                                                                                                    |                                                                          | 6            |                                     |            |             |                       |                       |                         |             |
| Charges                                                                                            |                                                                                                    |                                                                                                    |                                                                                                    |                                                                          |              |                                     |            |             |                       | Amend                 | Transfe                 | ar 🖡        |
| EFENDAN1                                                                                           | T. TEST                                                                                                    |                                                                                                    |                                                                                                    |                                                                          |              |                                     |            |             |                       | CANITZ CHINES         | Transa                  |             |
| 1. Contr<br>12/28                                                                                  | trolled Substance Posse<br>8/2020 (FC) 69.50.4013                                                                                                    | ss No Prescript<br>(69.50.4013)                                                                                                  | ion                                                                                                    |                                                                          |              |                                     |            | C           | ount #                |                       |                         |             |
| *                                                                                                  | Case Filing<br>Disposition                                                                                                    |                                                                                                    | 01/04/2021<br>01/18/2021                                                                                                    | Guilty                                                                   |              |                                     |            |             |                       |                       |                         |             |
| 2. Contr<br>12/28                                                                                  | trolled Substance Posse<br>8/2020 (FC) 69.50.4013                                                                                                    | ss No Prescript<br>(69.50.4013)                                                                                                  | ion                                                                                                    |                                                                          |              |                                     |            | C           | ount #                |                       |                         |             |
| *                                                                                                  | Case Filing<br>Disposition                                                                                                    |                                                                                                    | 01/04/2021<br>01/18/2021                                                                                                    | Guilty                                                                   |              |                                     |            |             |                       |                       |                         |             |
|                                                                                                    |                                                                                                    |                                                                                                    |                                                                                                    |                                                                          |              |                                     |            |             |                       |                       |                         |             |
|                                                                                                    |                                                                                                    |                                                                                                    |                                                                                                    |                                                                          |              |                                     |            |             |                       |                       | <u>T(</u>               | <u>)</u>    |
|                                                                                                    | ion lah                                                                                                    |                                                                                                    |                                                                                                    |                                                                          |              |                                     |            |             |                       |                       |                         |             |
| sposit                                                                                             | RY DETAIL                                                                                                    | PARTIES                                                                                                    | CHARGES                                                                                                    | EVENTS                                                                   | SERVICE      | HEARINGS                            | CONDITIONS | NOTES       | DISPOSITI             |                       | IE STDS                 | ⊳           |
| SUMMAR<br>SUMMAR<br>21-1-0031<br>STATE OF<br>Type ADL (                                            | RY DETAIL<br>0-21<br>WASHINGTON vs 1<br>Criminal Adult                                                                                                    | PARTIES                                                                                                    | CHARGES                                                                                                    | EVENTS                                                                   | SERVICE      | HEARINGS                            | CONDITIONS | NOTES       | DISPOSITI             | Inactive              | IE STDS<br><u>C</u> ase | ⊳<br>e Clos |
| SUMMAR<br>SUMMAR<br>21-1-00310<br>STATE OF<br>Type ADL C<br>Statistical                            | RY DETAIL<br>0-21<br>WASHINGTON vs T<br>Criminal Adult<br>Closure                                                                                                    | PARTIES                                                                                                    | CHARGES<br>DANT                                                                                                    | EVENTS                                                                   | SERVICE      | HEARINGS                            | CONDITIONS | NOTES       | DISPOSITI             | Inactive              | IE STDS<br><u>C</u> ase | ⊳<br>e Clos |
| SUMMAR                                                                                             | RY DETAIL<br>0-21<br>WASHINGTON vs T<br>Criminal Adult<br>Closure<br>Judgment/Order                                                                                                    | PARTIES                                                                                                    | CHARGES                                                                                                    | EVENTS                                                                   | SERVICE<br>• | HEARINGS                            | CONDITIONS | NOTES       | DISPOSITI             | Inactive              | LE STDS                 | ⊳<br>e Clos |
| SUMMAR<br>SUMMAR<br>21-1-00311<br>STATE OF<br>Type ADL C<br>Statistical<br>11/18/2021<br>Charge DH | RY DETAIL<br>0-21<br>WASHINGTON vs T<br>Criminal Adult<br>Closure<br>Judgment/Order<br>sposition                                                                                                    | PARTIES                                                                                                    | CHARGES<br>DANT                                                                                                    | EVENTS                                                                   | SERVICE      | HEARINGS                            | Conditions | NOTES       | DISPOSITI             | Inactive<br>Dispositi | Case                    | ▷ e Closs   |
| SUMMAR<br>SUMMAR<br>21-1-00311<br>STATE OF<br>Type ADL C<br>Statistical<br>1/18/2021<br>Charge Dif | AV DETAIL  O-21  WASHINGTON vs 1  Criminal Adult  Closure  Judgment/Order  Sposition  1.Controlled Substant  12/28/2020 (FC) 69  Count # 1  Disposition  2.Controlled Substant  12/28/2020 (FC) 69  Count # 2                                                                                                    | PARTIES<br>TEST DEFENC<br>Decree Filed<br>20 Possess Noi<br>1.50.4013 (69.50<br>01/18/2021<br>20 Possess Noi<br>1.50.4013 (69.50 | CHARGES<br>DANT<br>1<br>Prescription<br>0.4013)<br>Guilty<br>Prescription<br>0.4013)                                                                                               | EVENTS                                                                   | SERVICE      | HEARINGS<br>Case Stat<br>01/18/2021 | CONDITIONS | mpleted All | DISPOSITI<br>Plea:N/A | Inactive              | Case                    | ▷<br>e Clos |
| SUMMAR<br>SUMMAR<br>21-1-00311<br>STATE OF<br>Type ADL C<br>Statistical<br>1/18/2021<br>Charge Di  | AV DETAIL O-21 WASHINGTON vs T Criminal Adult Closure Judgment/Order Sposition 12/28/2020 (FC) 69 Count # 1 Disposition 2. Controlled Substant 12/28/2020 (FC) 69 Count # 2 Disposition                                                                                                    | PARTIES<br>TEST DEFENI<br>Decree Filed<br>(20 Possess No)<br>(50.4013 (69.50<br>01/18/2021<br>(50.4013 (69.50<br>01/18/2021      | CHARGES<br>DANT<br>1<br>Prescription<br>0.4013)<br>Guilty<br>Cuilty                                                                                                    | EVENTS                                                                   | SERVICE      | HEARINGS                            | CONDITIONS | NOTES       | DISPOSITI<br>Plea:N/A | Inactive              | Case                    | ▷           |
| SUMMAR<br>SUMMAR<br>21-1-0031<br>STATE OF<br>Type ADL (<br>Statistical<br>H/18/2021<br>Charge Di   | AV DETAIL     DetAil     DetAil     Det | PARTIES<br>TEST DEFENIC<br>Decree Filec<br>20 Possess No<br>1.50.4013 (69.50<br>01/18/2021<br>01/18/2021<br>01/18/2021           | CHARGES<br>DANT<br>Prescription<br>0.4013)<br>Guilty<br>Prescription<br>0.4013)<br>Guilty<br>Felony Judgme<br>Confinement<br>Type: Pri<br>Effective<br>Term: 11<br>Restitution and | EVENTS<br>ent and Sentence<br>son<br>Date: 01/18/2021<br>Months, 29 Days | SERVICE      | HEARINGS                            | CONDITIONS | NOTES       | Plea:N/A              | Inactive              | <u>C</u> ase            | ▷           |

# **Recommended Processes in Odyssey**

To "set aside" or "vacate" the judgment and sentence per the *Blake* Order when all charges are affected:

- 1. From the Sentence tab, select the "sentence" hyperlink to open the Modify Sentence screen.
- 2. In the "restitution and other fees" component Select the (+) to add a status of set aside or vacated. (A comment can also be added in the comment box in this component to add detail of why the judgment is set aside or vacated (per *Blake* decision dated XX/XX/XX)).
- 3. Save.

| ☆ SU         | JMMARY DETAI              | L PARTIES                        | CHARGES        | EVENTS            | SERVICE  | HEARINGS          | CONDITIONS | NOTES | DISPOSI      | TIN TIM   | IE STDS Þ   |
|--------------|---------------------------|----------------------------------|----------------|-------------------|----------|-------------------|------------|-------|--------------|-----------|-------------|
| 21-1-        | -00310-21                 |                                  |                |                   |          |                   |            |       |              |           |             |
| STAT<br>Type | ADL Criminal Adult        | N vs TEST DEFEND                 | ANT            |                   |          |                   |            |       |              | Inactive  | Case Close  |
| Statis       | stical Closure            |                                  |                |                   |          |                   |            |       | <b>⊁</b> □ × |           | +           |
| 01/18/       | /2021 Judgment/0          | Modify Sentence                  |                |                   |          |                   |            |       |              |           |             |
| Char         | ge Disposition            | Type Felony Ju                   | dgment and Sen | tence             | Judge    |                   | Y          |       |              | Dispositi | on Sentence |
|              | 1. Controlled St          | Date 01/18/2021                  |                |                   | De       | oes not affect ag | ing clock  |       |              |           |             |
|              | Count # 1                 | Details (1 of 1)                 | Die            | 240               |          |                   |            |       |              |           |             |
|              | 2. Controlled St          | B &                              |                |                   |          | _                 |            |       | ^            |           |             |
|              | 12/28/2020 (<br>Count # 2 | -                                | -              |                   | ۶        | ×                 |            |       |              |           |             |
|              | Sentance                  | Restitution and C<br>Restitution | Add Status     |                   |          |                   |            |       |              | 5         |             |
|              | Genterice                 | Debtor                           | Status S       | et Aside          |          | ng Judge          |            | ٧     |              |           |             |
|              |                           |                                  | Comment p      | er Blake Decision | n        | Signed 0          | 1/18/2021  |       |              |           |             |
|              |                           | Co-Defendant                     |                |                   |          | Effective [0      | 1/18/2021  |       |              |           |             |
|              |                           |                                  | 9              | Continue          | Exit     | ees and Fines \$  | 500.00     |       |              |           |             |
|              |                           | Status                           | ctive          | Ų                 | •        | Other \$          |            |       |              |           |             |
|              |                           | UTIOLULI A                       | cure           |                   |          | Interest          | %          |       |              |           |             |
|              |                           |                                  |                |                   |          |                   |            |       |              |           |             |
|              |                           |                                  |                |                   |          | Comment           |            |       |              |           |             |
|              |                           |                                  |                |                   |          |                   |            |       |              |           |             |
|              |                           | Sentence                         |                |                   | Add Defa | uit               |            |       | V            |           |             |
|              |                           |                                  |                |                   |          |                   |            |       |              |           |             |
|              |                           |                                  |                |                   | Save     | Egit              |            |       | 9            |           |             |

# Dismissing charge(s) per the *Blake* order:

Update the disposition.

- 1. On the disposition tab, select the disposition hyperlink to open the "modify disposition" dialog box.
- Select the appropriate disposition. (We suggest the "dismissed with existing sentence information." This will allow the judgment information to remain on the case.)

| ☆        | SUMMAR                 | Y DETAIL                                                                                                    | PARTIES                                                                                                    | CHARGES                                                  | EVENTS | SERVICE              | HEARINGS     | CONDITIONS                                                 | NOTES     | DISPOSITION | TIME STDS 👂              |
|----------|------------------------|----------------------------------------------------------------------------------------------------|----------------------------------------------------------------------------------------------------|----------------------------------------------------------|--------|----------------------|--------------|------------------------------------------------------------|-----------|-------------|--------------------------|
| 2'<br>S' | 1-1-0031(<br>TATE OF \ | 0-21<br>WASHINGTON V                                                                                                    | IS TEST DEFEND                                                                                                    | ANT                                                      |        |                      |              |                                                            |           | Inact       | tive Gase Close          |
| Т        | ype ADL C              | Criminal Adult                                                                                                    |                                                                                                    |                                                          |        |                      | _            |                                                            |           |             |                          |
| 5        | itatistical            | Closure                                                                                                    | lor/Dooroo Filod                                                                                                    | 1                                                        |        | ÷                    | Case Status  | omploted/Re Ca                                             | mplotod   |             | ÷                        |
| 01       | 1/18/2021              | Judgment/Ord                                                                                                    | ler/Decree Filed                                                                                                    |                                                          |        |                      | 01/18/2021 C | ompieted/Re-Co                                             | mpieted   | or          |                          |
|          | iharge Dis             | I. Controlled Subsi<br>12/28/2020 (FC)<br>Controlled Subsi<br>12/28/2020 (FC)<br>12/28/2020 (FC)<br>Controlled Subsi<br>12/28/2020 (FC)<br>Controlled Subsi<br>12/28/2020 Subsidiary<br>Sentence | tance Po<br>) 69:50.40<br>01<br>Judge<br>) 69:50.40<br>01<br>01<br>01<br>01<br>1.<br>12/28/2<br>Count #<br>2.<br>12/28/2<br>Count # | Disposition           04/06/2021         □           ges |        | Cription<br>cription | Does not     | affect aging clock<br>Dismissed with E<br>Dismissed with E | istir V   |             | oosition <u>sentence</u> |
|          |                        |                                                                                                    |                                                                                                    |                                                          | S      | ave                  | Exit         |                                                            | <b>()</b> |             |                          |

The updated charge result will now display in Legacy.

| JSM055 DISPLAY CHARG | E SUPERIOR                    | 06-04-21 10:27 | 1 OF 1   |
|----------------------|-------------------------------|----------------|----------|
| CASE#: 21-1-00310-0  | DEF01 DEFENDANT, TEST         |                |          |
| NOTE1:               |                               |                |          |
| NOTE2:               |                               |                |          |
| DEE RESOLUTION CODE  | DATE ·                        |                |          |
| JUDGE :              |                               |                |          |
| PS CNT PCW/CODE      | CHARGE DESCRIPTION            |                |          |
| K3 CNT KCW/CODE      | CHARGE DESCRIPTION            |                |          |
|                      |                               | DATE           | DATE     |
|                      | ORIGINAL INFORMATION          | 01 04 2021     |          |
| D 1 69.50.4013       | CONT SUB-POSSESS NO PRESCRIPT | N 12 28 2020   | 04 06 21 |
| D 2 69.50.4013       | CONT SUB-POSSESS NO PRESCRIPT | N 12 28 2020   | 04 06 21 |
|                      |                               |                |          |

#### **Result:**

- (a) The prior judgment and sentencing information, including fines and fees remains viewable on the case.
- (b) The charges (previously adjudicated with "G(uilty)" now display as "D(ismissed)" and the Charge Result/Disposition date is updated to the date the change was made pursuant to the order. Dismissed displays on the JIS Defendant Case History (DCH) and on the JABS Individual Case History (ICH).
- (c) WSP Action and Result If the order/disposition states "dismissed" WSP will remove the "guilty" status and replace with "dismissed" and annotate "State v. Blake" in comments. (Note: The court order must be forwarded to WSP.)

## Defendant Case History (DCH) Information

(Same information will display in JABS for the Individual Case History (ICH))

| DN2001MI Defendant Case History (DCH)    | SUP DPRO M B 1 of 1         |
|------------------------------------------|-----------------------------|
| Case: 211003100 S1 Csh: Pty              | /: DEF 1 StId:              |
| Name: DEFENDANT, TEST                    | NmCd: IN 930 42627          |
| CONFIDENTIALNOT                          | FOR RELEASE More>           |
| True Name: DEFENDANT, TEST               | IN 930 42627 1 Case         |
| AKA's:                                   |                             |
| Print: N Violation                       | Status                      |
| S N Case LEA Ty Crt Date Short Tit       | cle DV Jg CD W F O          |
|                                          |                             |
| _ 21-1-00310-0 S1 S21 12/28/20 CONT SUB- | POSSESS NO PRESCRIPT N D CM |
| 12/28/20 CONT SUB-                       | POSSESS NO PRESCRIPT N D    |

TOC

# 2. Some, but not all convictions in the Judgment and Sentence were affected by *Blake*.

# 2.1. Vacation and Dismissal. [check one of the first three options]

 $\Box$  2.1(a).As to the affected count(s), the defendant pleaded as charged or was convicted at trial as charged; there were no charges pleaded down or left uncharged as a result of the plea. (Or alternatively, the State declines to refile any potential charges.) The conviction and sentence on the charge(s) in Count(s) \_\_\_\_\_ is/are hereby set aside, vacated, and the charges is/are dismissed with prejudice.

□ 2.1(b).As to the affected count(s), the defendant pleaded guilty, and charges were amended down or left uncharged as a result of the defendant's plea. On the defendant's motion or with the defendant's express consent, the conviction and sentence on the charge(s) in Count(s) \_\_\_\_\_\_ is/are hereby set aside, vacated, and the charges is/are dismissed. This dismissal is with prejudice as to the refiling of simple possession charges, but without prejudice to the refiling of other charges amended down or left uncharged as a result of the plea.

□ 2.1(c).As to the affected count(s), the defendant was convicted at trial of only some charges or of lesser included offense(s). On the defendant's motion or with the defendant's express consent, the conviction and sentence on the charge(s) in Count(s) \_\_\_\_\_\_ is/are hereby set aside, vacated, and the charge(s) is/are dismissed. This dismissal is with prejudice as to the refiling of simple possession charges and any other charges of which the defendant was acquitted or impliedly acquitted, but without prejudice to the refiling of charges on which the jury hung.

 $\Box$  2.1(d). Any conviction not vacated above remains. See Sections 2.5 and 2.6 below for relief from judgment or resentencing, if any.

<u>TOC</u>

#### Recommended Process for 2.1 above.

#### Legacy case display prior to Blake Order

| JSM055 DISPLAY CHARG<br>CASE#: 21-1-00311-8<br>NOTE1: | E SUPERIOR<br>DEF01 TEST, TEST | 06-04-21 10:42 | 1 OF 1   |
|-------------------------------------------------------|--------------------------------|----------------|----------|
| NOTE2:                                                |                                |                |          |
| DEF.RESOLUTION CODE:<br>JUDGE:                        | DATE:                          |                |          |
| RS CNT RCW/CODE                                       | CHARGE DESCRIPTION             | DV INFO/VIOL   | RESULT   |
|                                                       | ORIGINAL INFORMATION           | 01 04 2021     | DATE     |
| 1 9A.36.011                                           | ASSAULT 1ST DEGREE             | N 12 29 2020   |          |
| 2 69.50.4013                                          | CONT SUB-POSSESS NO PRESCRIPT  | N 12 29 2020   |          |
|                                                       | FIRST AMENDED INFORMATION      | 01 07 2021     |          |
| G 1 9A.36.021(1)                                      | ASSAULT-2                      | N 12 29 2020   | 01 21 21 |
| G 2 69.50.4013                                        | CONT SUB-POSSESS NO PRESCRIPT  | N 12 29 2020   | 01 21 21 |

# Odyssey Charges and Disposition tabs prior to Blake Order.

#### Charges tab:

| Å        | SUM                  | IMARY                                         | DETAIL                                                 | PARTIES                             | CHARGES                  | EVENTS | SERVICE | HEARINGS | CONDITIONS | NOTES | DISPOSITION | TIME  | STDS ▷   |   |
|----------|----------------------|-----------------------------------------------|--------------------------------------------------------|-------------------------------------|--------------------------|--------|---------|----------|------------|-------|-------------|-------|----------|---|
| 21       | 1-1-0                | 0311-21                                       |                                                        |                                     |                          |        |         |          |            |       |             |       |          |   |
| ST<br>Ty | <b>FATE</b><br>ype ∦ | OF WASH<br>ADL Criminal                       | INGTON vs<br>I Adult                                   | TEST TEST                           |                          |        |         |          |            |       |             |       |          |   |
| С        | harg                 | es                                            |                                                        |                                     |                          |        |         |          |            |       |             | Amend | Transfer | ŧ |
| TE       | ST, T                | EST                                           |                                                        |                                     |                          |        |         |          |            |       |             |       |          |   |
| 1        | 1.                   | Assault 2nd<br>12/29/2020                     | Degree<br>(FB) 9A.36.021                               | (1) (9A.36.021(1))                  |                          |        |         |          |            | (     | Count #     |       |          | 1 |
|          |                      | Filed As: Ass<br>01/04/2021 (<br>ase<br>Dispo | sault 1st Degre<br>(FA) 9A.36.011<br>Filing<br>osition | e<br>(9A.36.011)                    | 01/07/2021<br>01/21/2021 | Guilty |         |          |            |       |             |       |          |   |
| 1        | 2.                   | Controlled Solution 12/29/2020                | ubstance Poss<br>(FC) 69.50.401                        | ess No Prescripti<br>3 (69.50.4013) | ion                      |        |         |          |            |       | Count #     |       |          | 2 |
|          |                      | ★ Dispo                                       | Filing                                                 |                                     | 01/07/2021<br>01/21/2021 | Guilty |         |          |            |       |             |       |          |   |

# Disposition tab.

Disposition contains more than one count on sentence.

TOC DISPOSITION SUMMARY  $\dot{\pi}$ DETAIL PARTIES CHARGES EVENTS SERVICE HEARINGS CONDITIONS NOTES TIME STDS 21-1-00311-21 STATE OF WASHINGTON vs TEST TEST Inactive Case Close Type ADL Criminal Adult Statistical Closure . 🖪 Case Status • 01/21/2021 Judgment/Order/Decree Filed 01/21/2021 Completed/Re-Completed Charge Disposition All Plea:N/A Disposition Sentence 1. A <u>Assault 2nd Degree</u> 12/29/2020 (FB) 9A.36.021(1) (9A.36.021(1)) Count # 1 Disposition 01/21/2021 Guilty 2. Controlled Substance Possess No Prescription 12/29/2020 (FC) 69.50.4013 (69.50.4013) Count # 2 Disposition 01/21/2021 Guilty 01/21/2021 Felony Judgment and Sentence Confinement Sentence Type: Prison Effective Date: 01/21/2021 Term: 1 Year, 1 Day Restitution and Other Fees Restitution In Favor Of \$1,550.00 Debtor: Current Sentence Status: Status: Active Status Date: 01/21/2021 Signed Date: 01/21/2021 Effective Date: 01/21/2021 Fees and Fines: \$2,000.00

# Recommended Processes in Odyssey

For a Blake Order that dismisses charge(s) that are currently included in a sentence with a non-dismissed charge(s), dismiss the charge(s) associated to the sentence:

- 1. Select the Sentence hyperlink.
- 2. Select the sentence. The "modify sentence" dialog box is displayed.
- 3. Deselect the appropriate count number (in this example it is count two).
- 4. Select "Save".

| ☆ SUMMARY DETAIL PARTIES CHARGES EVENTS                                                                                                    | SERVICE HEARINGS CONDITIONS NOTES <b>DISPOSITION</b> TIME STDS D |
|----------------------------------------------------------------------------------------------------|------------------------------------------------------------------|
| STATE OF WASHINGTON vs TEST TEST<br>Type ADL Criminal Adult                                                                                                    | Inactive Case Close                                              |
| Statistical Closure                                                                                                    | Case Status                                                      |
| 01/21/2021 Judgment/Order/Decree Filed                                                                                                    | 01/21/2021 Completed/Re-Completed                                |
| Charge Disposition  1. Assault 2nd Degree Modify Sentence                                                                                                    | ✓ □ × PleadWA Usposition Sentence                                |
| 1229/2020 (FB) 9A.36.02         Count # 1         Disposition         2. Controlled Substance         12/29/2020 (FC) 69.50.40             Type         Felony Judgment and Sentence         01/21/2021             Countrolled Substance         12/29/2020 (FC) 69.50.40 | Judge Does not affect aging clock                                |
| Count # 2<br>Disposition 01                                                                                                    | •                                                                |
| Sentence 01 1. Assault 2nd Degree                                                                                                    | on 12/29/2020<br>Prescription on 12/29/2020                      |
| Confinement Type Prison ▼ Agency ▼                                                                                                    | Effective Date 01/21/2021                                        |
| Tome                                                                                                    | Partial Confinement                                              |
| Term 1 Years Months                                                                                                    | Weeks 1 Days                                                     |
| Apply Minimum Term                                                                                                    | ×                                                                |
| Sav                                                                                                    | e Egit i)                                                        |

From the Disposition tab, select the Disposition hyperlink.

Click into the Disposition.

The "Modify Disposition" dialog box will display.

- 1. Select the appropriate charge that is being affected and remove it.
- 2. The date should remain the same on the charge that is not being affected by the order.
- 3. Save.

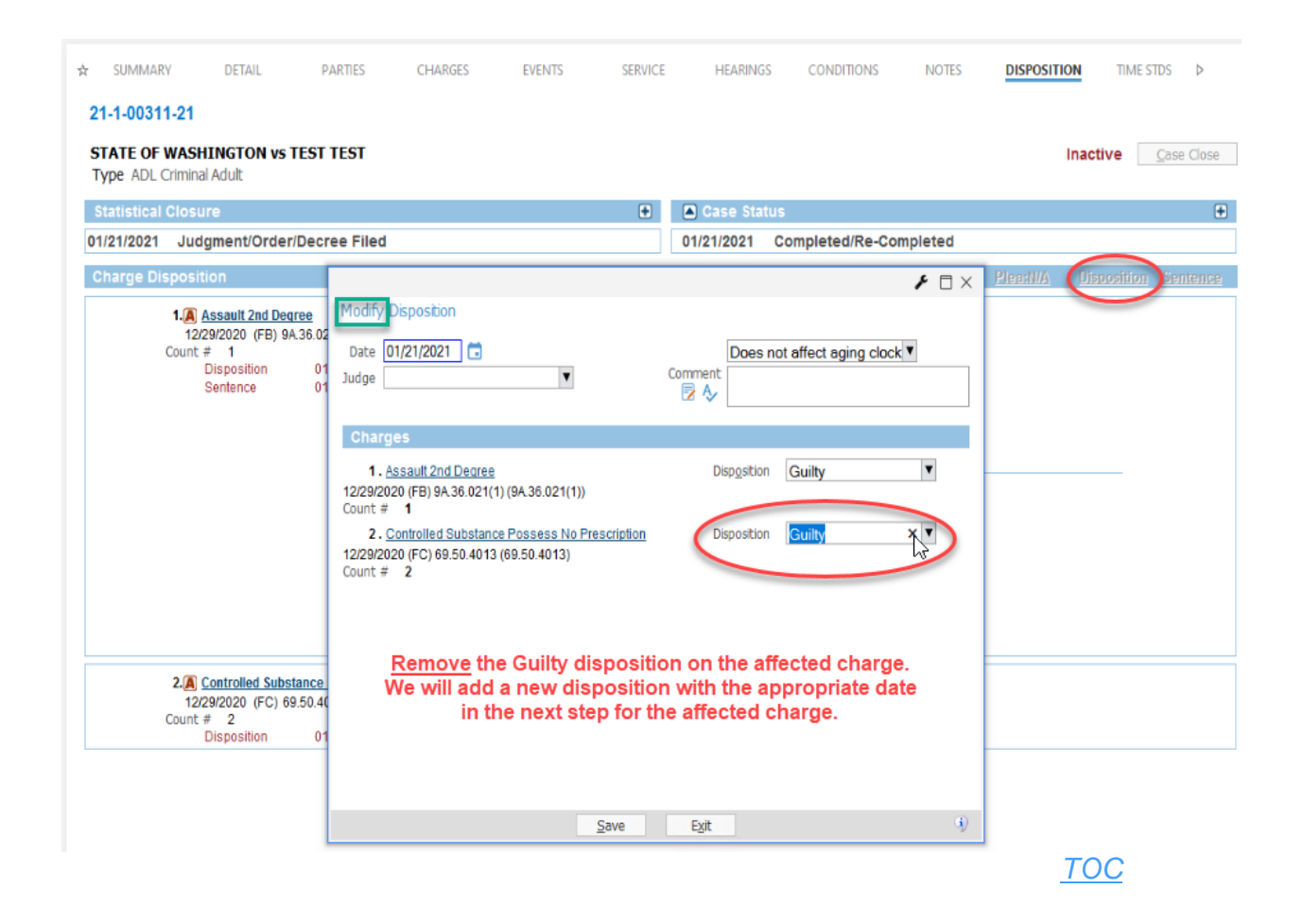

From the disposition hyperlink, the "View Disposition History" dialog box will display.

- 1. Select "Add Disposition" for the charge(s) without a disposition. (The Add Disposition dialog box displays).
- 2. Enter the date of the new disposition.
- 3. Enter the appropriate disposition from the dropdown menu (Dismissed).
- 4. Save

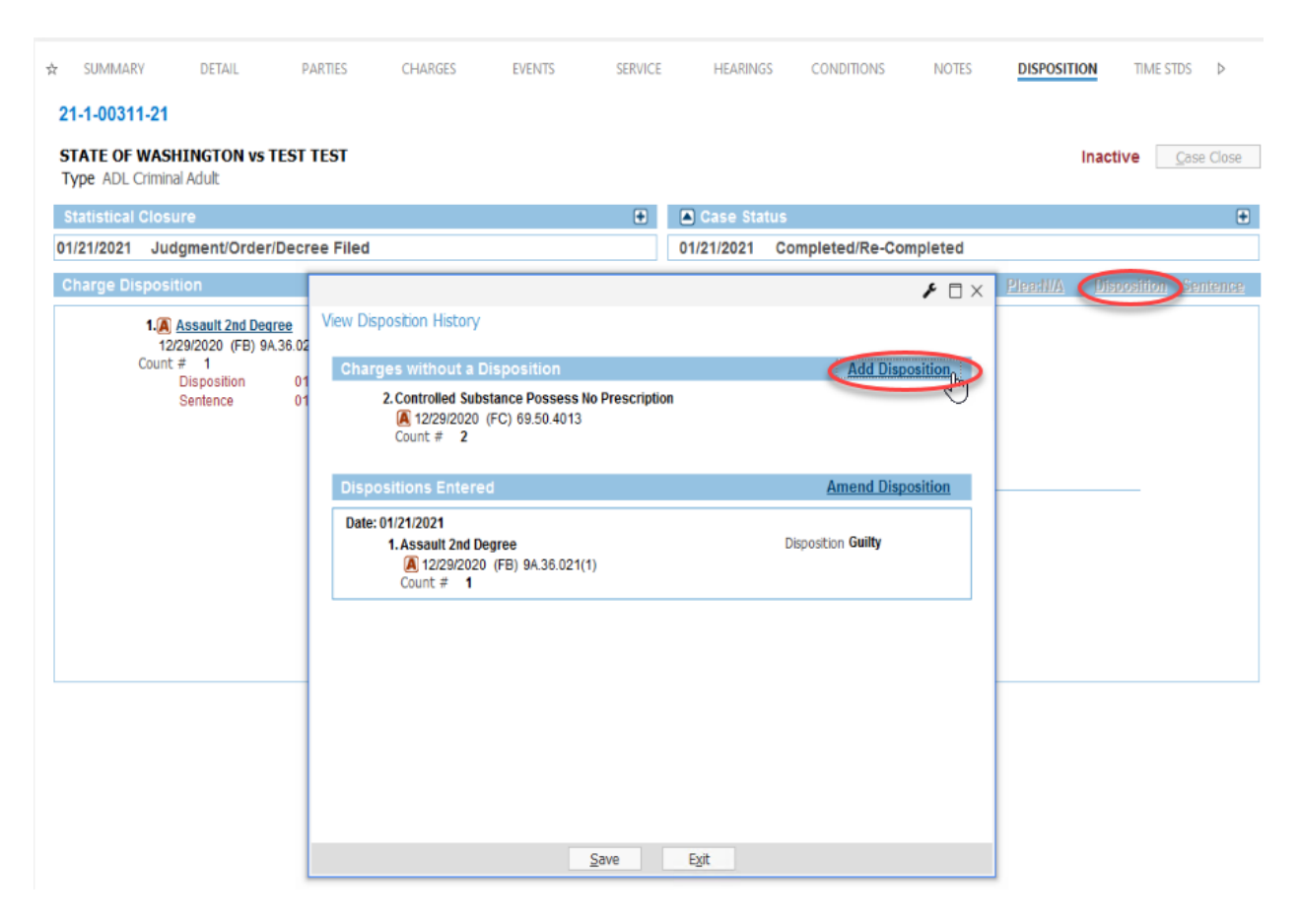

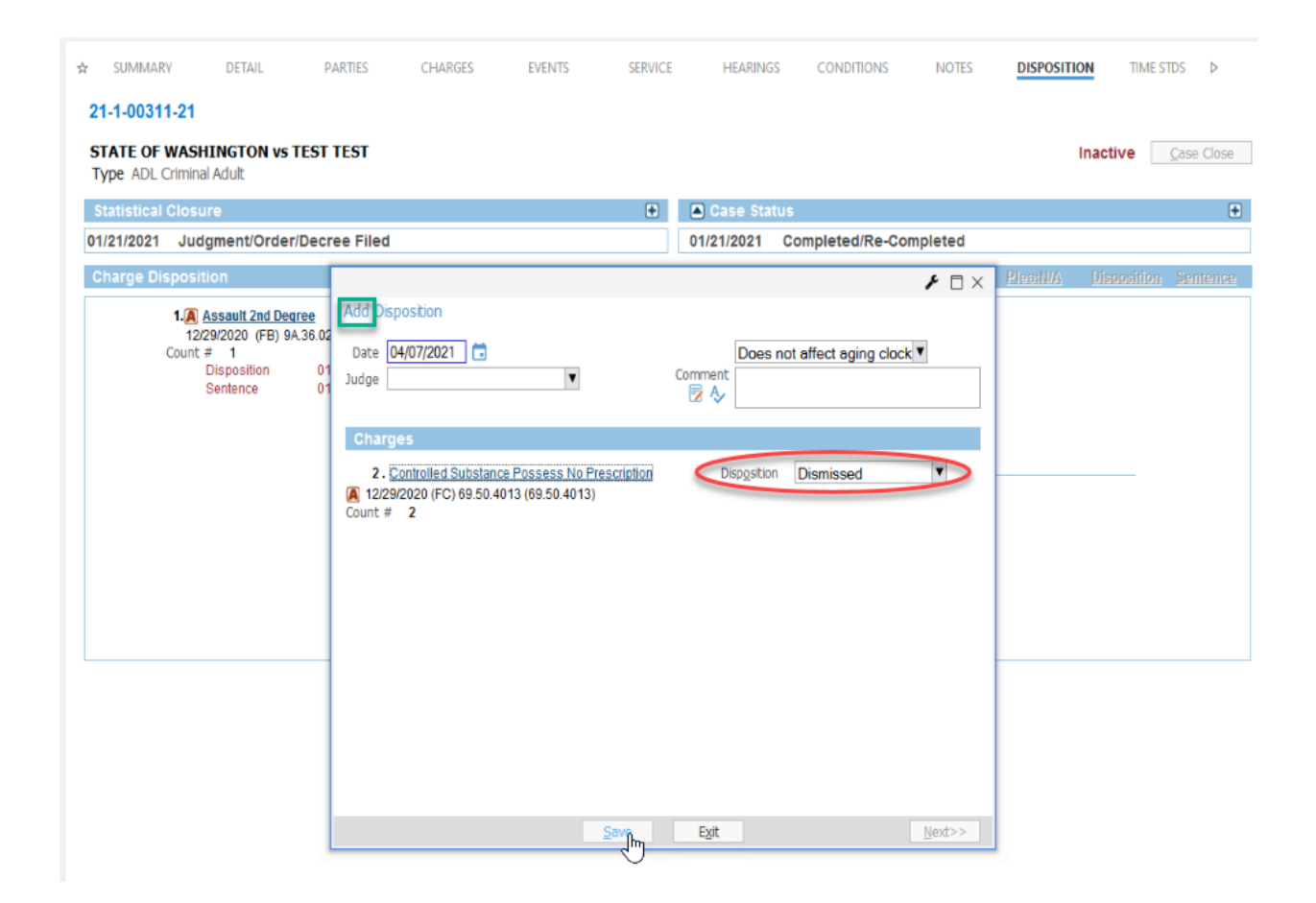

## Use "Modify" when editing judgment and sentence information for these *Blake* orders. (Using "Amend" will continue to display the adjudicated PCS charge.)

If the defendant is resentenced on remaining counts:

- 1. From the Disposition tab, select the Sentence hyperlink.
- 2. Click within the sentence. The "Modify Sentence" dialog box will display.
- 3. Enter the current sentence and any judgment information as usual.
- 4. The comment field can be used to detail information such as the resentencing for the count number. (See next page.)
- 5. Save.

TOC

| ☆ SUMMARY DETAIL                                                                                 | PARTIES                                            | CHARGES                                          | EVENTS                                                | SERVICE                | HEARINGS                         | CONDITIONS                                                       | NOTES                                                                                         | DISPOSITION                                    | 4     | TIME STDS         | $\triangleright$ |
|--------------------------------------------------------------------------------------------------|----------------------------------------------------|--------------------------------------------------|-------------------------------------------------------|------------------------|----------------------------------|------------------------------------------------------------------|-----------------------------------------------------------------------------------------------|------------------------------------------------|-------|-------------------|------------------|
| 21-1-00311-21                                                                                    |                                                    |                                                  |                                                       |                        |                                  |                                                                  |                                                                                               |                                                |       |                   |                  |
| STATE OF WASHINGTON vs TEX<br>Type ADL Criminal Adult                                            | ST TEST                                            |                                                  |                                                       |                        |                                  |                                                                  |                                                                                               | In                                             | activ | e <u>C</u> ase    | e Close          |
| Statistical Closure                                                                              |                                                    |                                                  |                                                       |                        |                                  |                                                                  |                                                                                               | ۶ ۵                                            | ×     |                   | +                |
| 01/21/2021 Judgment/Order/D                                                                      | Modify Se                                          | ntence                                           |                                                       |                        |                                  |                                                                  |                                                                                               |                                                |       |                   |                  |
| Charge Disposition<br>1. Assault 2nd Degree<br>12/29/2020 (FB) 9A.36<br>Count # 1<br>Disposition | Type F<br>Date 0                                   | elony Judgment<br>1/21/2021  Docketable (1 of 1) | and Sentence V                                        | :                      | Dudge<br>Does not                | affect aging clock                                               | <b>▼</b><br>c <b>▼</b>                                                                        |                                                | 2     | <u>sition Ser</u> | <u>ntence</u>    |
| Sentence                                                                                         | Charge<br><b>1</b>                                 | s<br>Assault 2nd Degr                            | ree                                                   |                        |                                  |                                                                  | on                                                                                            | ▼<br>12/29/2020                                | Â     |                   |                  |
|                                                                                                  | Confiner<br>Typ<br>Agenc                           | nent<br>e Prison<br>γ                            | V<br>V                                                |                        | E<br>Partial                     | Effective Date 01/2<br>Report Date 0                             | 1/2021                                                                                        | ¥                                              |       | _                 |                  |
| 2. Controlled Substan<br>12/29/2020 (FC) 69.5i<br>Count # 2<br>Disposition                       | Min Terr<br>Suspende<br>Probatio<br>Concur<br>Detz | n Years                                          | 10 Months<br>Death Um Term Months  Months  Months  Ve | Weeks Weeks Weeks Save | 20 Days Days Days Days Days Days | In this<br>confin<br>was ch<br>judgm<br>change<br>and<br>judgmen | example,<br>ement len<br>hanged. If<br>ient was a<br>id, scroll d<br>update th<br>it as neces | the<br>gth<br>the<br>Iso<br>own<br>e<br>ssary. | ~     |                   |                  |
|                                                                                                  |                                                    |                                                  |                                                       |                        | "J                               |                                                                  |                                                                                               |                                                |       | <u>T(</u>         | <u>)C</u>        |

| ☆ SUMMARY DETAIL                                                | PARTIES CHARGES               | EVENTS                                                  | SERVICE                               | HEARINGS                  | CONDITIONS                                | NOTES                                   | DISPOSITION   | TIME STDS               |
|-----------------------------------------------------------------|-------------------------------|---------------------------------------------------------|---------------------------------------|---------------------------|-------------------------------------------|-----------------------------------------|---------------|-------------------------|
| 21-1-00311-21                                                   |                               |                                                         |                                       |                           |                                           |                                         |               |                         |
| STATE OF WASHINGTON vs TE<br>Type ADL Criminal Adult            | ST TEST                       |                                                         |                                       |                           |                                           |                                         | Inac          | tive <u>C</u> ase Close |
| Statistical Closure                                             |                               |                                                         |                                       |                           |                                           |                                         | ► □ ×         | ŧ                       |
| 01/21/2021 Judgment/Order/D                                     | Modify Sentence               |                                                         |                                       |                           |                                           |                                         |               |                         |
| Charge Disposition                                              | Type Felony Judgme            | nt and Sentence                                         | • Ju                                  | dge                       |                                           | ¥                                       |               | <u>osition Sentence</u> |
| 1. A ssault 2nd Degree<br>12/29/2020 (FB) 9A.30                 | Date 01/21/2021               |                                                         |                                       | Does not                  | affect aging clock                        | V                                       |               |                         |
| Count # 1<br>Disposition                                        | Details (1 of 1)              |                                                         |                                       |                           |                                           |                                         |               |                         |
| Sentence                                                        | Credit Term Ye                | Ars Months                                              | Weeks                                 | Days                      |                                           |                                         | ^             |                         |
|                                                                 | Comment An Order M and Senten | odifying the Judgmer<br>ce was filed 04/07/20<br>• Fees | <sup>tt</sup> Fo<br><sup>121</sup> th | r clarity, y<br>e Sentenc | ou may ente<br>ce confinem                | er a comme<br>ent compo                 | nt on<br>nent | _                       |
|                                                                 | Restitution                   |                                                         |                                       | Dates                     |                                           |                                         |               |                         |
|                                                                 | STATE OF WASHINGTON           | Amount<br>1,550.00                                      | Interest %                            | Signing                   | Judge                                     | <b>Y</b>                                |               |                         |
|                                                                 | Debtor TEST.                  | TEST                                                    | -                                     |                           | Signed 01/21/2021                         |                                         |               |                         |
|                                                                 | Joint                         | and Several                                             |                                       | Ef<br>Other F             | fective 01/21/2021                        |                                         |               |                         |
| <ol> <li>Controlled Substan<br/>12/29/2020 (FC) 69.5</li> </ol> | Co-Defendant                  |                                                         |                                       | Fees and I                | Fines \$ 2.00                             | 0.00                                    |               |                         |
| Count # 2<br>Disposition                                        |                               |                                                         |                                       | C                         | )ther \$                                  |                                         |               |                         |
|                                                                 | Status                        |                                                         |                                       | E Ir                      | nterest                                   | %                                       |               |                         |
|                                                                 | 01/21/2021 Active             |                                                         |                                       |                           |                                           |                                         |               |                         |
|                                                                 | For clarity, you<br>the Jud   | ı may enter a<br>gment comp                             | comment                               | on Cor                    | An Order M<br>Judgment a<br>filed 04/07/2 | odifying the<br>nd Sentence was<br>2021 | ~             |                         |
|                                                                 |                               |                                                         | <u>S</u> ave                          | Exit                      | ]                                         |                                         | q             | 2                       |

| STATE OF    | VASHINGTON vs                                                 | TEST TEST                           |                                                                                                    |                                                                                                    |                     |                 |                                                                               |                                                                   |                                                      | Inactive                         | <u>Case</u> Close |
|-------------|---------------------------------------------------------------|-------------------------------------|----------------------------------------------------------------------------------------------------|----------------------------------------------------------------------------------------------------|---------------------|-----------------|-------------------------------------------------------------------------------|-------------------------------------------------------------------|------------------------------------------------------|----------------------------------|-------------------|
| Statistical |                                                               |                                     |                                                                                                    |                                                                                                    | -                   | Case Sta        | tue                                                                           |                                                                   |                                                      |                                  |                   |
| /21/2021    | Judament/Order                                                | Decree Filed                        | i                                                                                                    |                                                                                                    | 110                 | 01/21/2021      | Completed/Re-C                                                                | ompleted                                                          |                                                      |                                  |                   |
| harge Dis   | position                                                      |                                     | -                                                                                                    |                                                                                                    |                     |                 |                                                                               | ΔII                                                               | Plea:N/A                                             | Dispositio                       | n Sentenc         |
|             | Count # 1<br>Disposition<br>Sentence                          | 01/21/2021                          | Guilty<br>Felon: Judgment a<br>Confinement<br>Type: Prison<br>Effective Dat<br>Term: 10 Mo<br>Comment A<br>Restitution and Oth<br>Restitution<br>Comment S<br>Standard<br>Signed D<br>Effective I<br>Fees and<br>Comment | nd Sentence<br>e: 01/21/2021<br>nths, 20 Days<br>n Order Modifying t<br>er Fees<br>n In Favor Of:<br>\$1,550.00<br>entence Status:<br>atus Pate: 01/21/2<br>atus 10/21/2021<br>Jate: 01/21/2021<br>Fines; \$2,000.00<br>t_An Order Modifyin | the Judgment<br>021 | and Sentence wa | s filed 04/07/2021<br>Nsepa<br>differ<br>detail<br>su<br>was filed 04/07/2021 | ote there<br>arate disp<br>ent dates<br>Is on the j<br>entence fo | are now<br>ositions<br>and upc<br>udgmen<br>or count | 2<br>with<br>Jated<br>t and<br>1 |                   |
|             | 2.A <u>Controlled Subs</u><br>12/29/2020 (FC) 69<br>Count # 2 | tance Possess I<br>9.50.4013 (69.50 | 4013)                                                                                                    |                                                                                                    |                     |                 |                                                                               |                                                                   |                                                      |                                  |                   |

#### TOC

#### The Legacy screen will update in SCOMIS

| JSM055 DISPLAY CHARG<br>CASE#: 21-1-00311-8<br>NOTE1:<br>NOTE2: | E SUPERIOR<br>DEF01 TEST, TEST | 06-04-21 10:58 1 OF 1           |
|-----------------------------------------------------------------|--------------------------------|---------------------------------|
| DEF.RESOLUTION CODE:<br>JUDGE:                                  | DATE:                          |                                 |
| RS CNT RCW/CODE                                                 | CHARGE DESCRIPTION             | DV INFO/VIOL RESULT<br>DATEDATE |
|                                                                 | ORIGINAL INFORMATION           | 01 04 2021                      |
| 1 9A.36.011                                                     | ASSAULT 1ST DEGREE             | N 12 29 2020                    |
| 2 69.50.4013                                                    | CONT SUB-POSSESS NO PRESCRIPT  | N 12 29 2020                    |
|                                                                 | FIRST AMENDED INFORMATION      | 01 07 2021                      |
| G 1 9A.36.021(1)                                                | ASSAULT-2                      | N 12 29 2020 01 21 21           |
| D 2 69.50.4013                                                  | CONT SUB-POSSESS NO PRESCRIPT  | N 12 29 2020 04 07 21           |

Result:

- (a) The updated judgment and sentencing information, including fines and fees remains viewable on the case.
- (b) The charge (previously adjudicated with "G(uilty)" now displays as "D(ismissed)" and the Charge Result/Disposition date is updated to the date the change was made pursuant to the order. The JIS Defendant Case History (DCH) and the JABS Individual Case History (ICH) display the charges that have been updated to D(ismissed) and continue to display G(uilty) on applicable charges.

(c) WSP Action and Result – If the order/disposition states "dismissed" – WSP will remove the "guilty" status and replace with "dismissed" and annotate "State v. Blake" in comments. (Note: The court order must be forwarded to WSP.)

#### Defendant Case History (DCH) Information

(Same information displays in JABS for the Individual Case History (ICH)

| DN2001MI Defendant Case H<br>Case: 211003118<br>Name: TEST, TEST | History (DCH) LEWIS CO SUP D<br>S1 Csh: Pty: DEF 1 St<br>NmCd: IN 22 | РRO МВ1 of 1<br>Id:  |
|------------------------------------------------------------------|----------------------------------------------------------------------|----------------------|
|                                                                  | CONFIDENTIALNOT FOR RELEASE                                          | More>                |
| True Name: TEST, TEST                                            | IN 222 39635                                                         | 1 Case               |
| AKA's:                                                           |                                                                      |                      |
| Print: N                                                         | violation                                                            | Status               |
| S N Case LEA Ty Crt                                              | Date Short Title                                                     | DV Jg CD W F O       |
|                                                                  |                                                                      |                      |
| _ 21-1-00311-8 S1 S21                                            | 12/29/20 CONT SUB-POSSESS NO PRE<br>12/29/20 ASSAULT-2               | SCRIPT N D CM<br>N G |

### Recommended Processes in Odyssey

Pre-Adjudicated Charge Dismissal for Cases that include only possession-related charges:

If there is **no filing** of a <u>new</u> Amended Information, dismiss the charge(s) pursuant to the *Blake* order in the usual manner.

Result:

- (a) The charges display as "D(ismissed)" and the Charge Result/Disposition date is the date of the order. Dismissed displays on the JIS Defendant Case History (DCH) and on the JABS Individual Case History (ICH).
- (b) WSP records– Charge dismissed without a prior guilty plea/finding = dismissed disposition.

#### Recommended Processes in Odyssey

Pre-Adjudication with additional non-PCS charges:

If a *Blake* decision is made **prior** to adjudication, **and** an Order dismissing charge(s) is received **and** no Amended Information is filed.

- 1. Dismiss the charges as indicated in the dismissal order.
- 2. Docket the order.

If an Amended Information is, or will be filed.

- 1. Docket the order.
- 2. Docket the amended information.
- 3. Amend the charges pursuant to the amended information by using the standard amend process.
- 4. The count(s) that were dismissed per the Blake order should have a disposition of Charge Dropped **not** Dismissed.

#### Result:

Only the <u>current</u> charges display with no disposition on the JIS Defendant Case History (DCH) and on the JABS Individual Case History (ICH).

### Other: Resolution and Statistical Completion

A case with a prior disposition, resolution and completion that receives a subsequent *Blake* decision order can be updated to reflect a change to the existing resolution. The recommendation is to use Case Resolution Statistical Completion.

The case has already been accounted for in case resolution and completion caseload reports for the applicable date range(s). When a subsequent *Blake* order is entered, that order does not "reopen" the case to require a new adjudication of the issues, e.g., verdict or judgment set aside and new trial, which would have an impact on time in process and number of hearings held. Adding the Case Resolution Statistical Completion event identifies a change in the original resolution type, but the case would not be inaccurately counted a second time in published caseload reports.

## WSP's Processing of State v. Blake Orders

As a general rule, a dismissal following a conviction is considered adverse to the subject and WSP retains the "guilty" status in their database and annotates the record with an update of "dismissed"; however, the record remains viewable to the public. WSP has updated their business practice for *State v. Blake* dismissals to remove the "guilty" status and replace it with "dismissed." However, in order to do that, WSP must have information that the dismissal is related to *State v. Blake*. If the court order/disposition does not reference *State v. Blake*, WSP will process according to their standard business practices, which is WSP will retain the "guilty" disposition status and update the record to reflect the dismissal in the comment field. The record will continue to be disseminated on a conviction RAPsheet (public background check). WSP Will Make the Following Updates

- For adult conviction records in accordance with the court order and/or disposition.
  - If the order/disposition states "dismissed" WSP will remove the "guilty" status and replace with "dismissed" and annotate "State v. Blake" in comments.
  - If the order/disposition states "vacate" WSP will remove the "guilty" status and replace with "vacate" and annotate "State v. Blake" in comments.
  - For a "dismissal" subsequent to the "vacate" status, WSP will remove the "vacate" status and replace with "dismissed".
- For juvenile conviction records:
  - If the order/disposition states "dismissed" WSP will remove the "guilty" status and replace with "dismissed" and annotate State v. Blake in comments.
  - If the order/disposition states "sealed" WSP will remove the "guilty" status and replace with "Sealed Juvenile Record," add the disposition date, status, and annotate "State v. Blake" in comments.